# คู่มือการใช้งาน E - Service (ขอถังขยะ)

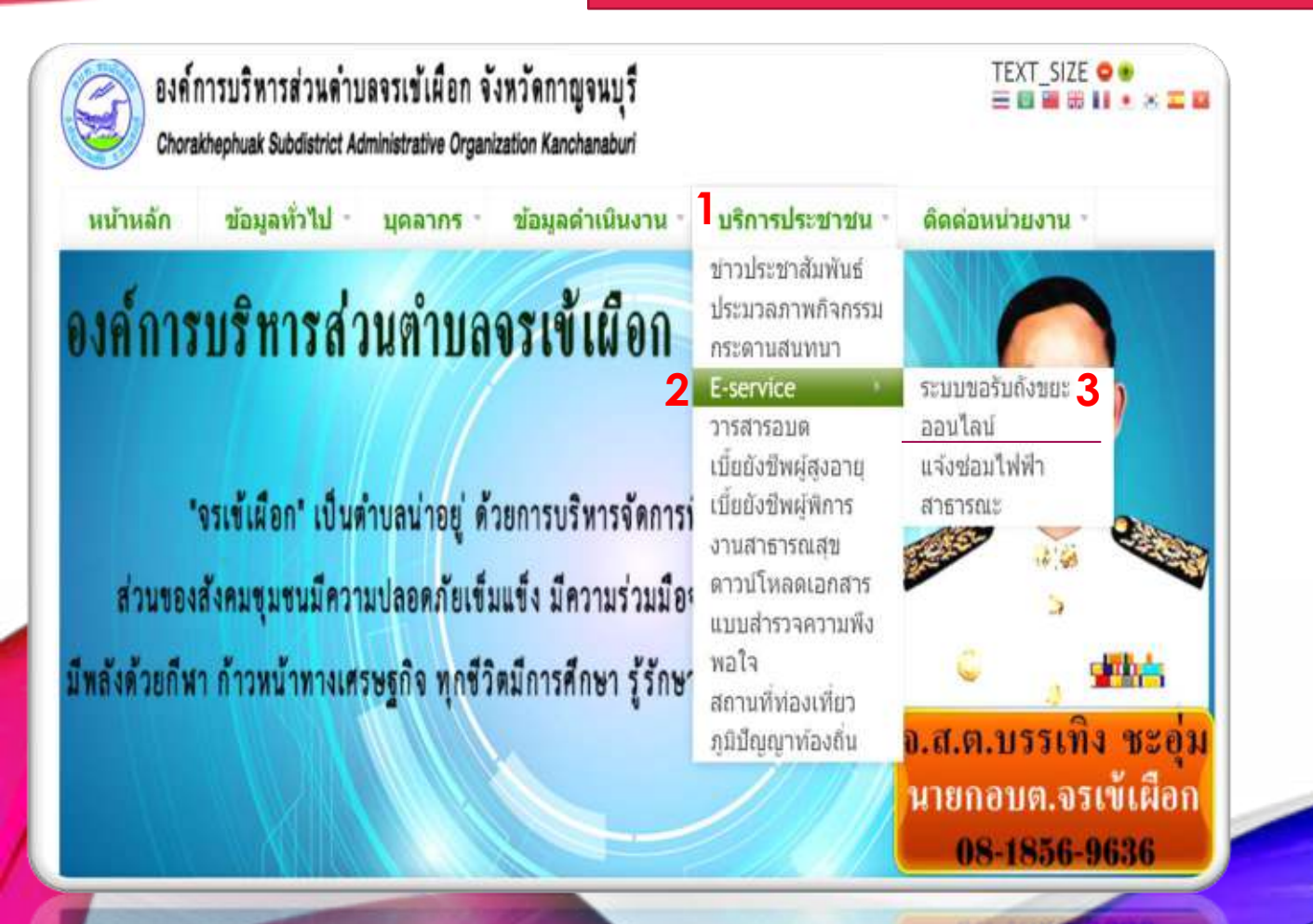

1.คลิกเลือกเมนู "บริการประชาชน"
2.เลือก E – Service
3. เลือกระบบขอถังขยะออนไลน์

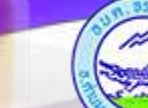

## 🕥 องค์การบริหารส่วนตำบลจรเข้เผือก จังหวัดกาญจนบุรี

# คู่มือการใช้งาน E - Service (ขอถังขยะ)

0

## แบบฟอร์มขอรับถังขยะ

| 3  | มกรา | คม 2   | 025 | •  |    | $\uparrow$ | $\checkmark$ | รรมเนียมในการจัดเก็บ จำนวน 60 บาท**           |
|----|------|--------|-----|----|----|------------|--------------|-----------------------------------------------|
|    | 3    | a      | w   | MQ | ମ  | 8          | רם           | เล้บบัญชี                                     |
|    | 30   | 31     | 1   | 2  | 3  | 4          | 5            | 2 7 8 0 - I 8 2 15 Wild                       |
|    | 6    | 7      | 8   | 9  | 10 | 11         | 12           | เงกบบญิข Google เมอคุณอบ เหลด เพลและลงแบบพอรม |
|    | 13   | 14     | 15  | 16 | 17 | 18         | 19           |                                               |
|    | 20   | 21     | 22  | 23 | 24 | 25         | 26           |                                               |
|    | 27   | 28     | 29  | 30 | 31 | 1          | 2            |                                               |
|    | 3    | 4      | 5   | 6  | 7  | 8          | 9            |                                               |
|    | ล่าง | 0      |     |    |    |            | วันนี้       |                                               |
| 2  | /00  | /ปป    | ปป  |    | 1  |            |              |                                               |
| _  |      |        |     |    |    |            |              |                                               |
|    |      |        |     |    |    |            |              |                                               |
| đ- |      | 10 *   |     |    |    |            |              |                                               |
| Űε | 1-01 | เด -   |     |    |    |            |              |                                               |
|    |      | 100.00 |     | 2  |    |            |              |                                               |

# 1.คลิกเลือกไอคอน ไม่ เลือกวันที่ ณ ปัจจุบัน ที่ขอรับถังขยะ 2.กรอกชื่อ – นามสกุล ผู้ขอรับถังขยะ

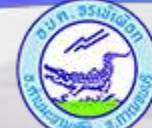

## องค์การบริหารส่วนตำบลจรเข้เผือก จังหวัดกาญจนบุรี

# คู่มือการใช้งาน E - Service (ขอถังขยะ)

#### ที่อยู่ \*

ค่าตอบของคุณ

#### หมายเลขโทรศัพท์ \* 2

ค่าตอบของคุณ

#### แนบบัดรประชาชน \*

อัปโหลดไฟล์ที่รองรับ 1 รายการ: PDF หรือ image ขนาดสูงสุด 10 MB

#### 1 เพิ่มไฟล์ 3

1.กรอกที่อยู่ผู้ขอรับถังขยะ
2.กรอกหมายเลขโทรศัพท์ผู้ขอรับถังขยะ
3.คลิกไอคอน (เพิ่มแหร) เพื่อแนบบัตรประชาชน

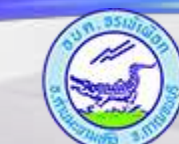

## องค์การบริหารส่วนตำบลจรเข้เผือก จังหวัดกาญจนบุรี

# คู่มีอการใช้งาน E - Service (ขอถังขยะ)

ล้างแบบฟอร์ม

| ประเภทสถานที่ *          |           |
|--------------------------|-----------|
|                          | เลือก     |
| 1                        | บ้านพักอา |
| บานพกอาศย 👻              | พ่องเช่า  |
|                          | โรงงาน    |
|                          | คลาด      |
| 1.10                     | ร้านอาหาร |
| ขอรับถังขยะ จำนวนก็ถัง * | อื่นๆ     |

ค่าตอบของคุณ

คำแนะนำการใช้ระบบบริการออนไลน์ E-service 1.โปรดกรอกแบบฟอร์มให้ครบถ้วนเพื่อสะดวกในการติดต่อกลับ 2.โปรดใช้ถ้อยคำสุภาพ และตรวจสอบความเรียบร้อยก่อนส่งข้อมูล

 หากสงสัย หรือต้องการสอบถามข้อมูลเพิ่มเดิม โปรดดิดต่อ องค์การบริหารส่วนตำบลจรเข้เผือก โทร./แฟกซ์ 0-3467-0426

องค์การบริหารส่วนตำบลจรเข้เผือก ยินดีให้บริการ

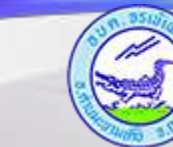

## องค์การบริหารส่วนตำบลจรเข้เผือก จังหวัดกาญจนบุรี

1.คลิกเลือกไอคอน 🔹 งื่อเลือกสถานที่รับถังขยะ

3.กคส่ง ระบบจะส่งข้อความหาแอคมินและจะมีการ

2.กรอกจำนวนถังขยะที่รับจำนวนกี่ใบ

ติดต่อกลับจากเจ้าหน้าที่ตามเบอร์ โทรที่ระบุ

# คู่มือการใช้งาน E - Service (ซ่อมไฟฟ้าสาธารณะ)

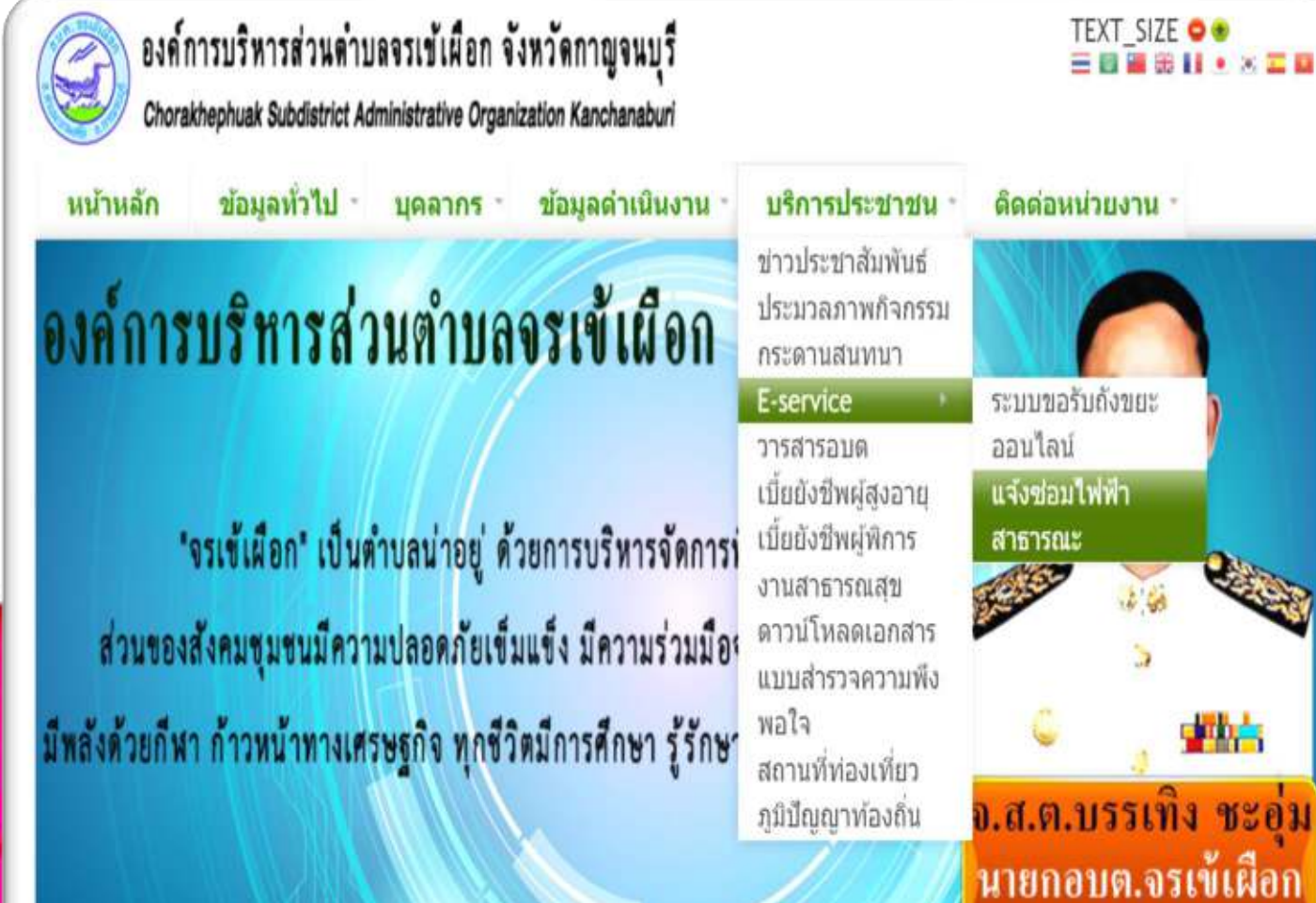

ด็ดด่อหน่วยงาน -ระบบขอรับถังขยะ แจ้งช่อมไฟฟ้า อ.ส.ต.บรรเทิง ชะอุ่ม นายกอบต.จรเข้เผือก 08-1856-9636

1.คลิกเลือกเมนู "บริการประชาชน" 2.เลือก E – Service 3. เลือกแจ้งซ่อมไฟฟ้าสาธารณะ

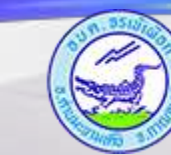

## องค์การบริหารส่วนตำบลจรเข้เผือก จังหวัดกาญจนบุรี

# คู่มือการใช้งาน E - Service (ซ่อมไฟฟ้าสาธารณะ)

## แบบฟอร์มแจ้งซ่อมไฟสาธารณะ

ระบบให้บริการแจ้งช่อมไฟสาธารณะ

chorakhephuak.sao@gmail.com สลับบัญปี

🔀 ไม่ใช้ร่วมกัน

\* ระบุว่าเป็นคำถามที่จ่าเป็น

ชื่อ-นามสกุล \* 1

ค่าตอบของคุณ

ที่อยู่ - บ้านเลขที่ \* 2 (โปรดระบุ ที่อยู่ของทำน)

ค่าดอบของคุณ

1.กรอกชื่อ – นามสกุล ผู้ขอแจ้ง
2.กรอก ที่อยู่ตามทะเบียนบ้านผู้แจ้ง

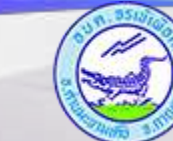

## องค์การบริหารส่วนตำบลจรเข้เผือก จังหวัดกาญจนบุรี

# คู่มือการใช้งาน E - Service (ซ่อมไฟฟ้าสาธารณะ)

| เบอร์โทรศัพท์ <b>*</b> ]                                       |              |
|----------------------------------------------------------------|--------------|
| ค่าตอบของคุณ                                                   |              |
| d 1 (5 1 5 d 1)                                                |              |
| จุดทขารุด (เบรดกรอกโดยละเอยด) * <mark>2</mark>                 |              |
| จุดทขารุด (เบรดกรอก เดยละเอยด) * <mark>2</mark><br>คำตอบของคุณ |              |
| จุดทขารุด (เบรดกรอก เดยละเอยด) * 2<br>คำดอบของคุณ<br>ส่ง 3     | ล้างแบบฟอร์ม |

 1.กรอกเบอร์ โทรศัพท์ผู้แจ้ง
2.กรอกจุดที่ไฟฟ้าชำรุดโดยละเอียด
3.กดส่ง ระบบจะส่งข้อความหาแอดมินและจะมี การติดต่อกลับจากเจ้าหน้าที่ตามเบอร์ โทรที่ระบุ

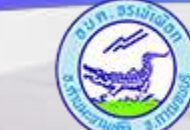

องค์การบริหารส่วนตำบลจรเข้เผือก จังหวัดกาญจนบุรี